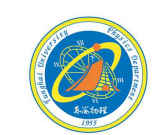

實驗7: 倍頻雷射

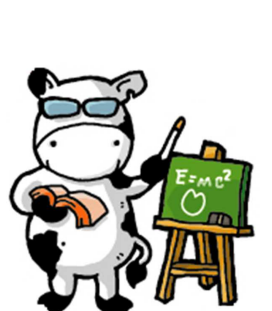

5-放入 倍頻晶體

(KTP晶體)

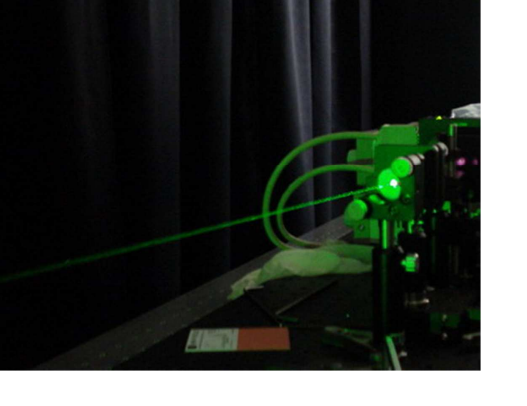

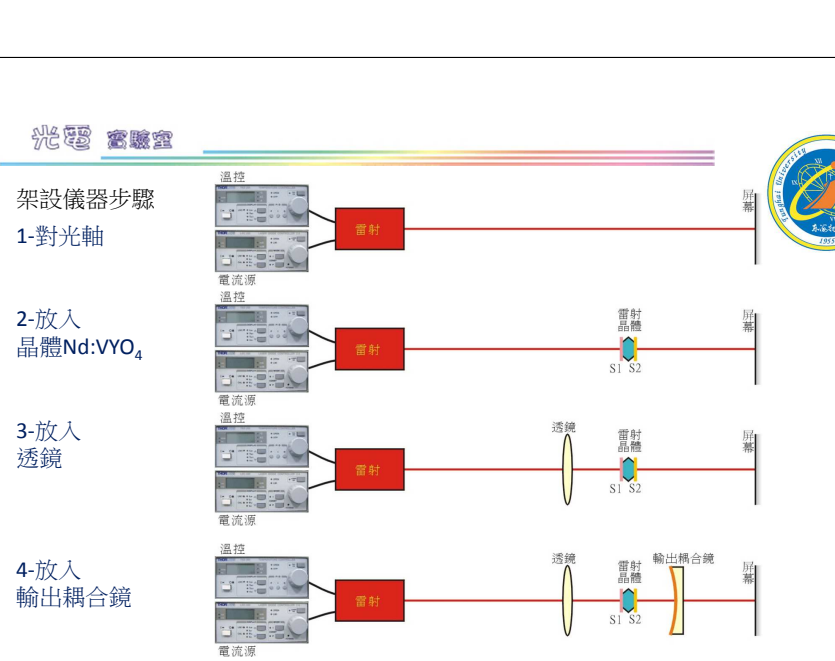

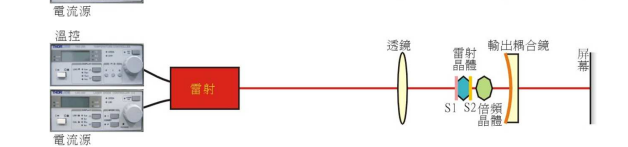

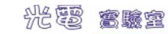

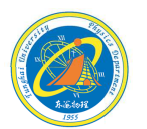

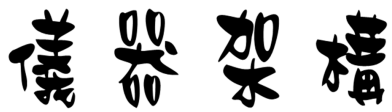

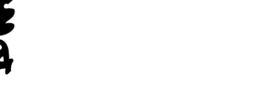

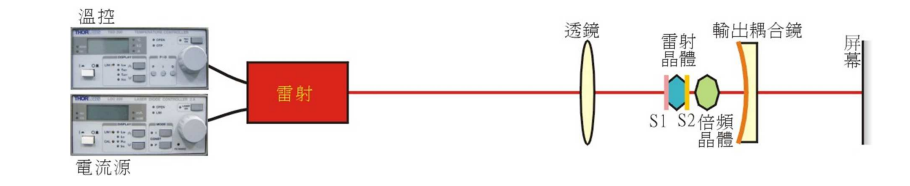

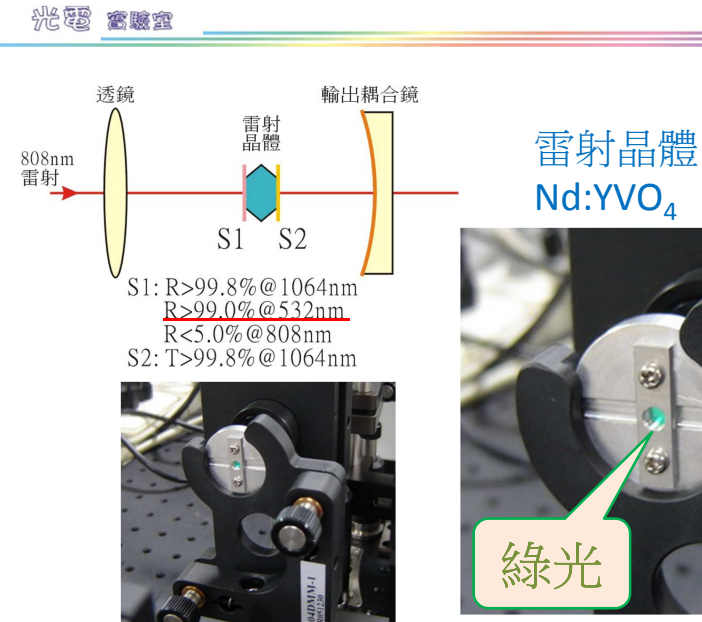

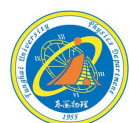

2

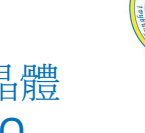

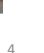

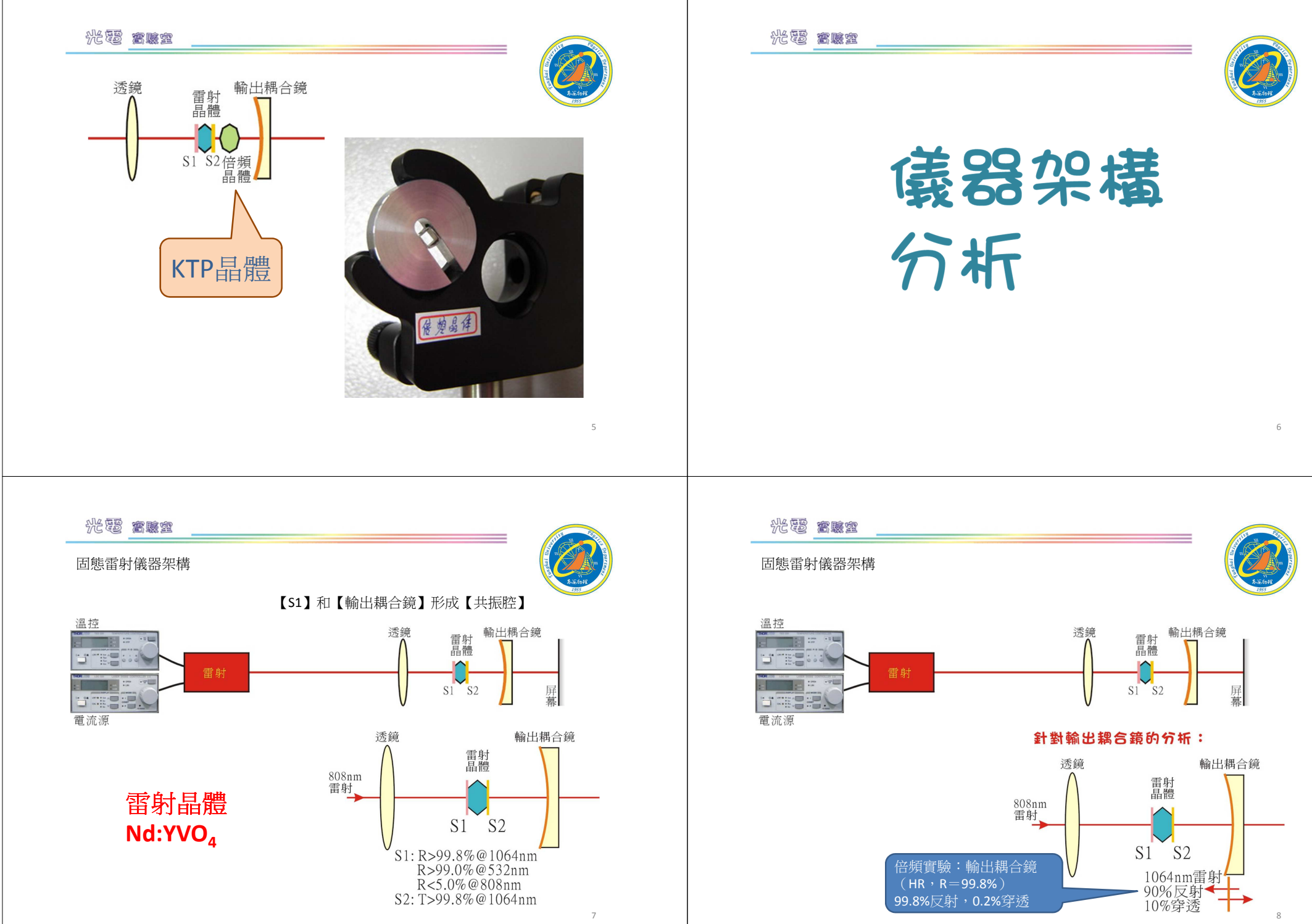

### \*\*\*\*\*\*

### **温控、**電流源

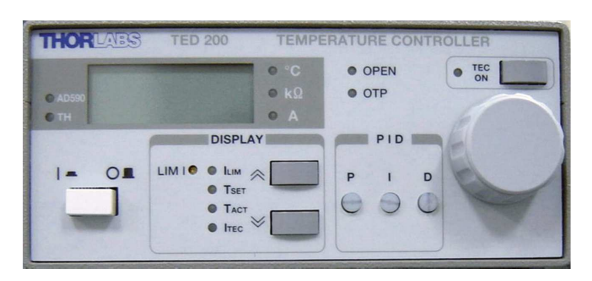

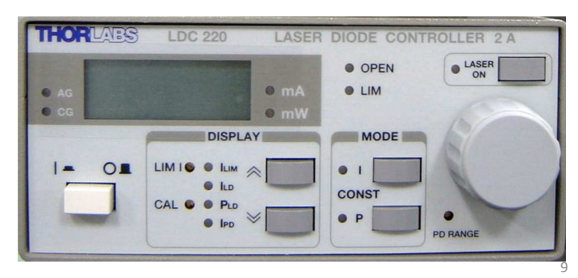

### 光電 窩臟室

TED200雷射溫控

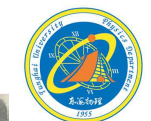

10

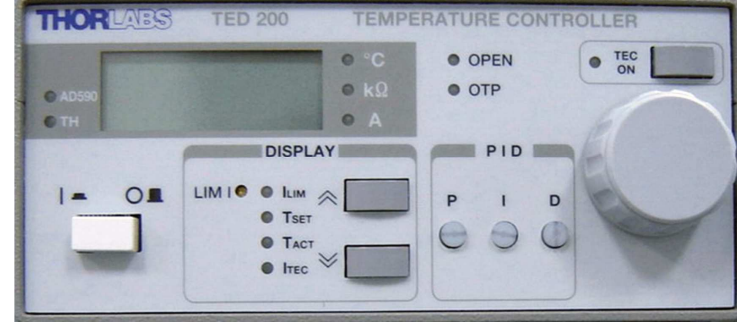

- 1、將儀器電源開關打開
- 2、按【DISPLAY】區的【︽】或【》】按鈕,選擇【T<sub>SET</sub>】。
- 3、旋轉旋扭,設定溫度。
- 4、按【DISPLAY】區的【≪】或【≫】按鈕,選擇【T<sub>ACT</sub>】,顯示當時溫度。
- 5、按【TEC ON】啟動溫度控制
- 6、關機時,請按相反次序進行,先關掉溫控啟動鍵,最後關電源。

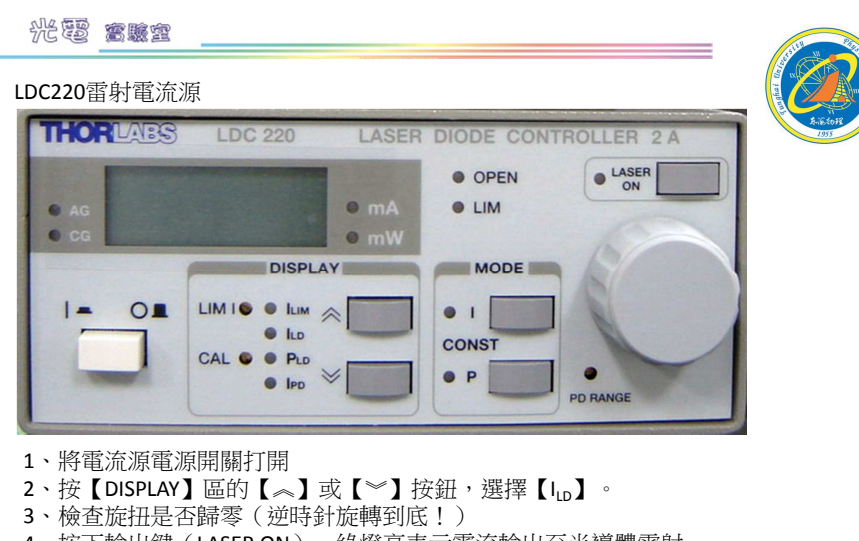

4、按下輸出鍵(LASER ON),綠燈亮表示電流輸出至半導體雷射。

#### 5、順時針旋轉旋扭,調整輸出雷射電流。

- (務必慢慢轉,不要讓電流輸出增加太快)
- 6、關機時,請按相反次序進行,即先降低電流至0.00mA,關掉輸出鍵,最後關電源。

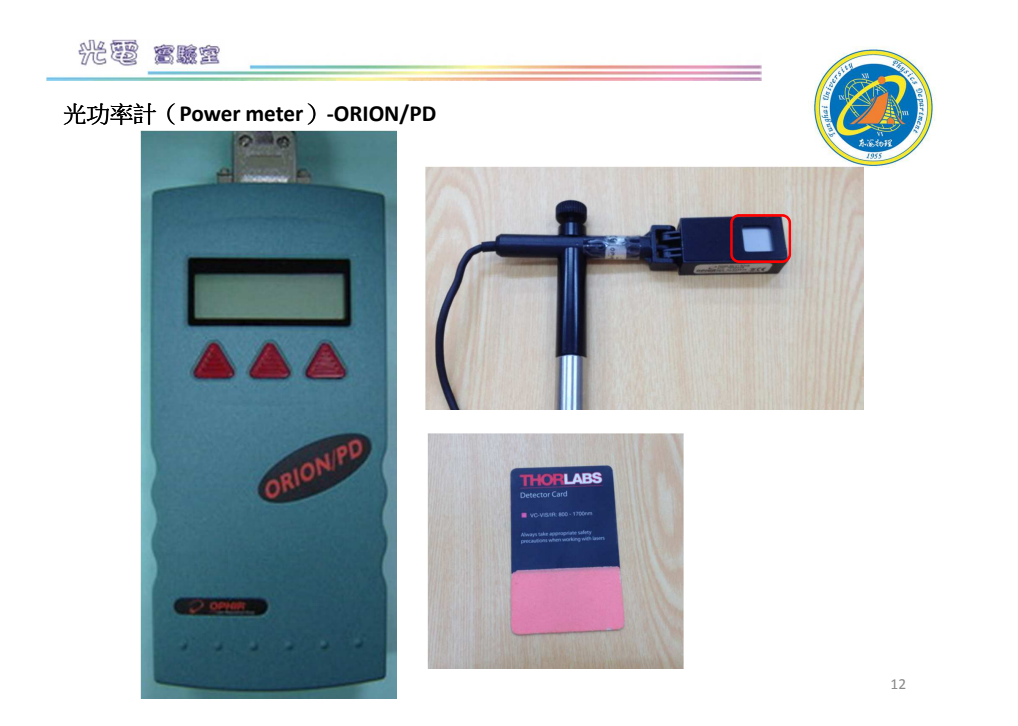

光霞高朦窣

可見光400nm-700nm。

532nm **ЭЭЭ** (緣光)

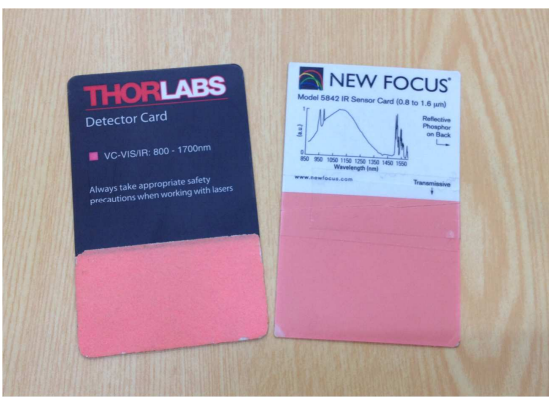

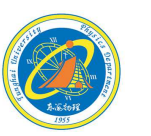

### 光霞高朦窣

光功率計(Power meter )-ORION/PD

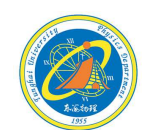

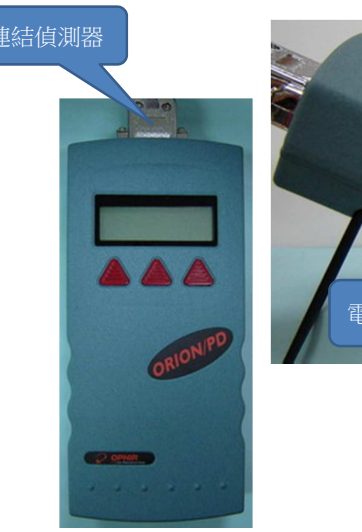

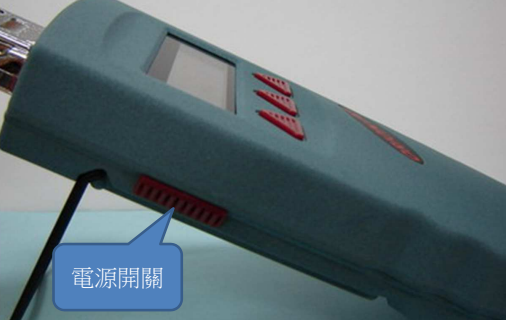

光霞 富康室

### 光功率計(Power meter)-ORION/PD

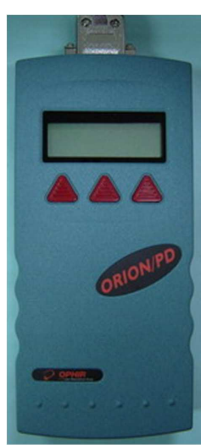

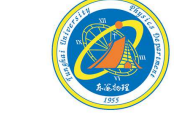

13

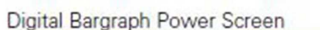

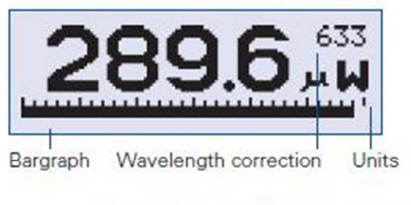

Wavelength Selection Screen

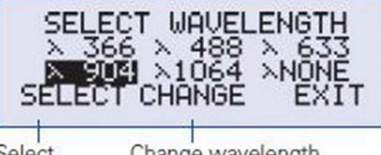

Change wavelength Select wavelength to different value

15

# 光電 宫藤室

光功率計(Power meter)-ORION/PD 改變波長設定

Digital Bargraph Power Screen

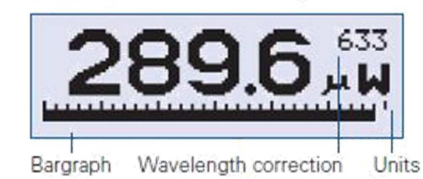

PD300-3W-v1 Filter WW RANGE: AUTO X:650 VALUE SELECT EXIT SAVE SETTINGS IN HEAD realized and a state of the 1、打開電源開關。 NO YES 2、連續按面版上的左鍵2次。 3、按【SELECT】,待反黑處移到波長λ,按 【VALUE】,選擇欲設定的波長。

4、按【EXIT】,離開設定畫面。再按一次【YES】, 儲存設定。

16

14

光功率計(Power meter)-ORION/PD 量測波長設定

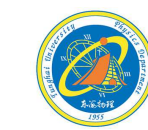

1-打開電源開關。 2-圖1按任一按鈕一次,接著按【CONFIG】,圖2。 3-圖3按【SELECT】,待反黑處移到波長λ,圖4。

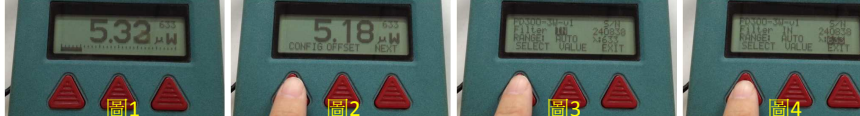

4-圖5按【VALUE】,選擇欲設定的波長。(有6組內部已儲存之波長設定) 5-完成後按【EXIT】離開。圖6。 6-之後按【YES】確定要儲存設定。圖7。 7-圖8,正在儲存中~

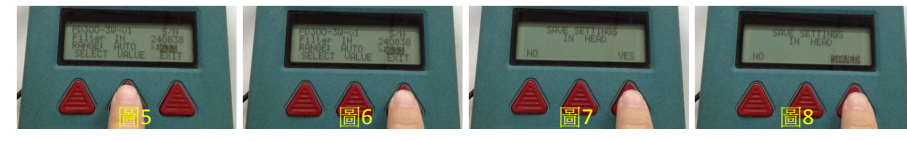

17

### 光電 窩臟室

光功率計(Power meter)-ORION/PD 設定6組波長

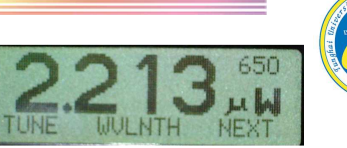

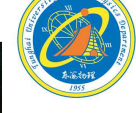

Wavelength Selection Screen

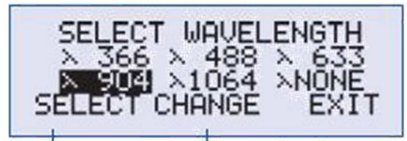

Select Change wavelength wavelength to different value

PD300最多可以設定6組不同波長。

- 1、打看電源開關後,按右鍵2次。
- 2、按【wvlnth】
- 3、按【SELECT】直到你要設定的波長選項,按 【CHANGE】。
- 4、按【UP】【DOWN】去設定波長。完成後按 【DONE】。
- 5、按【EXIT】完成設定並離開。

光電 蜜蜂蜜

### 光功率計(Power meter)-ORION/PD 設定6組波長

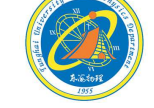

1-打開電源開關。 2-圖1按任一按鈕一次,接著按圖2【NEXT】。 3-圖3按【WVLNTH】圖3。

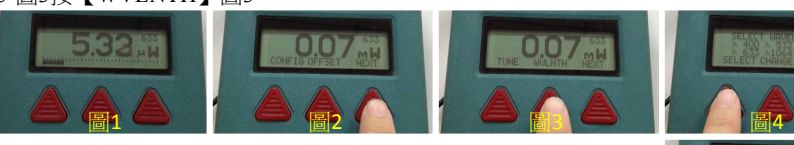

4-圖4按【SELECT】,選擇欲改變的波長,接著按圖5【CHANGE】
5-圖6按【λ UP】或【λ DOWN】,改變波長設定。
6-完成後按圖6【DOWN】。
7-之後按【EXIT】離開,最後【SAVED】。

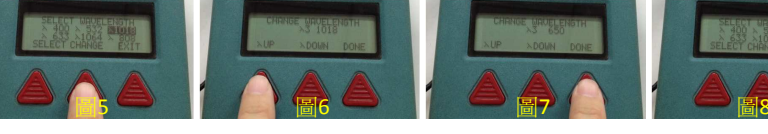

光電 蜜蜂室

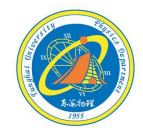

18

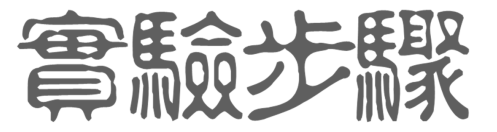

1-1064nm 臨界電流 Glan Tayler polarizer

2-532nm 臨界電流 Glan Tayler polarizer

3-轉換效率

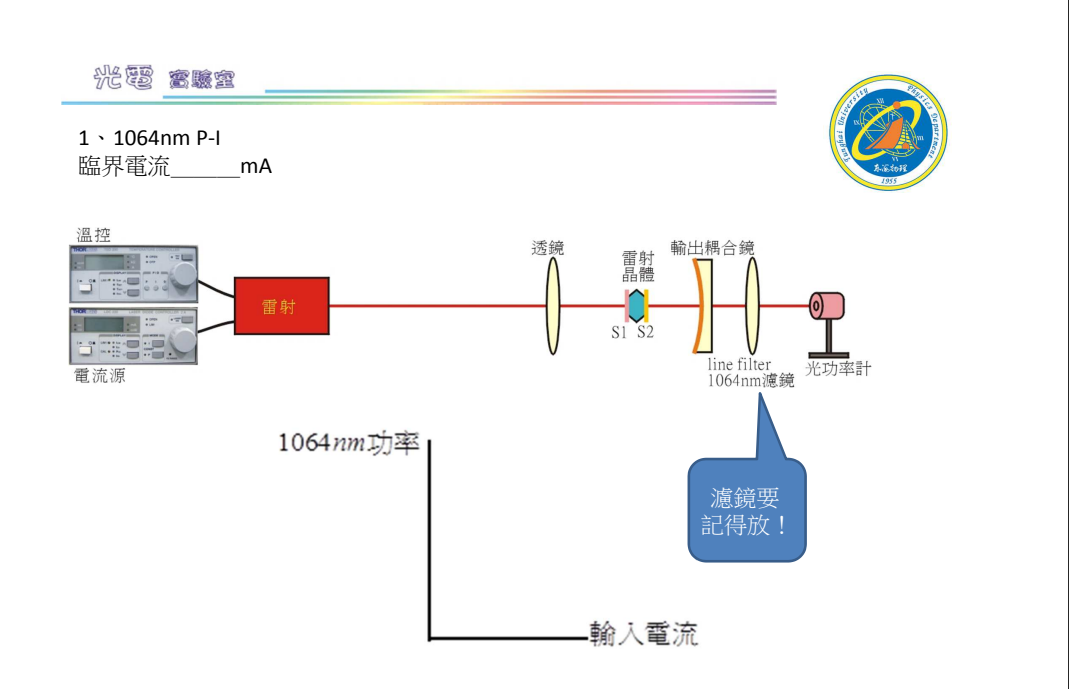

### \*\*\*\*\*\*

1、1064nm 輸出功率與偏振片角度的關係

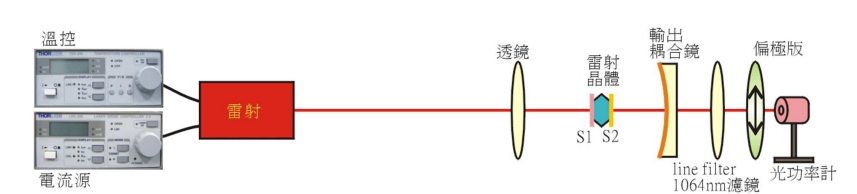

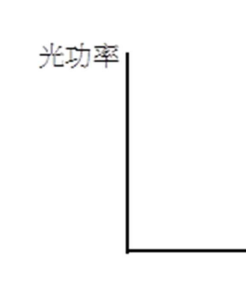

\_角度

22

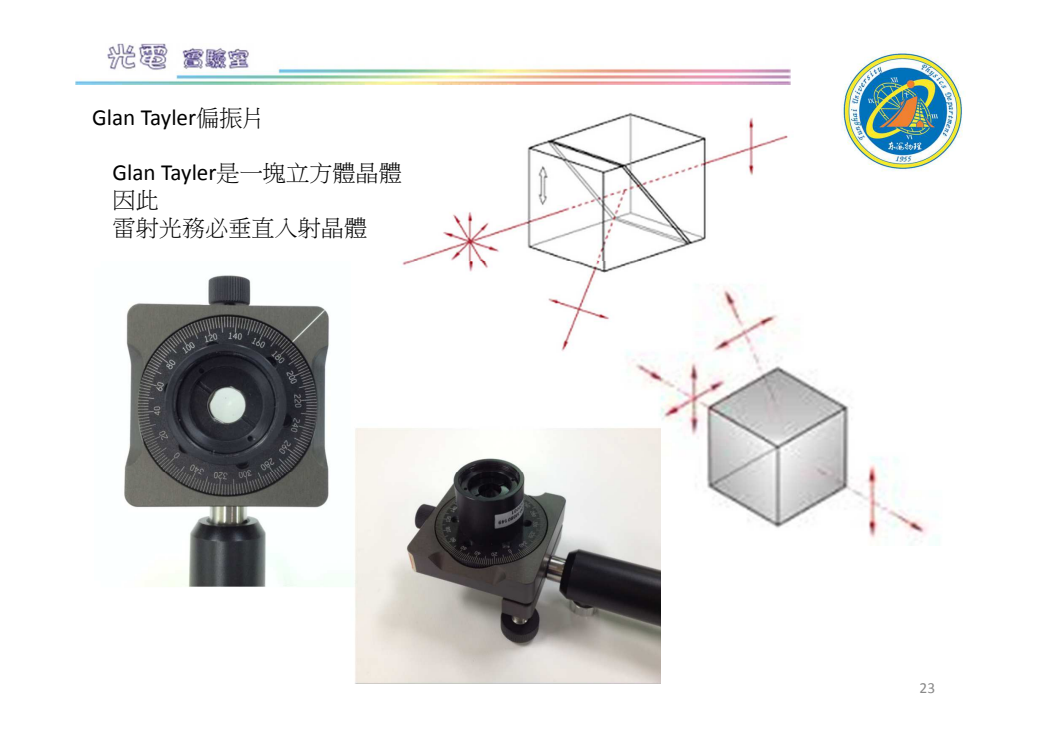

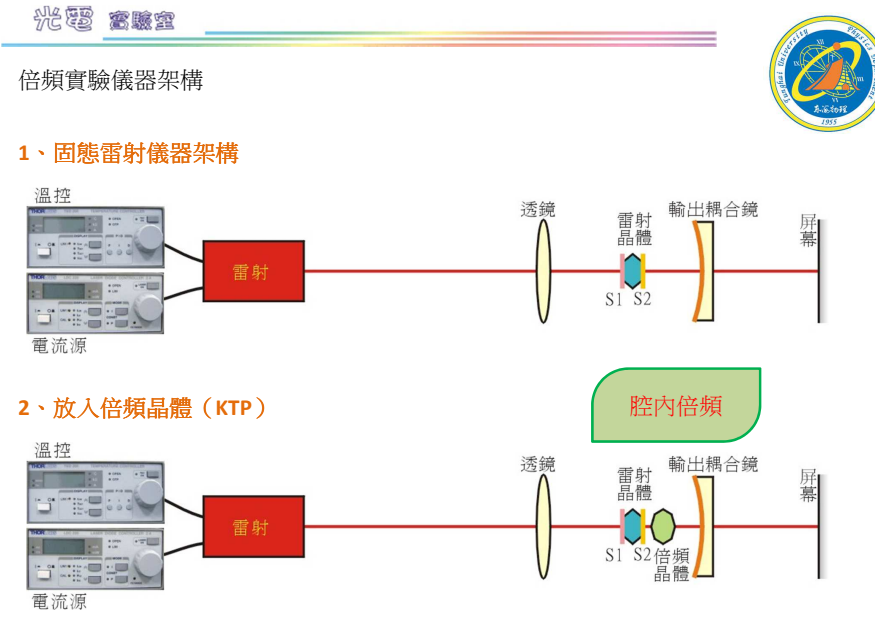

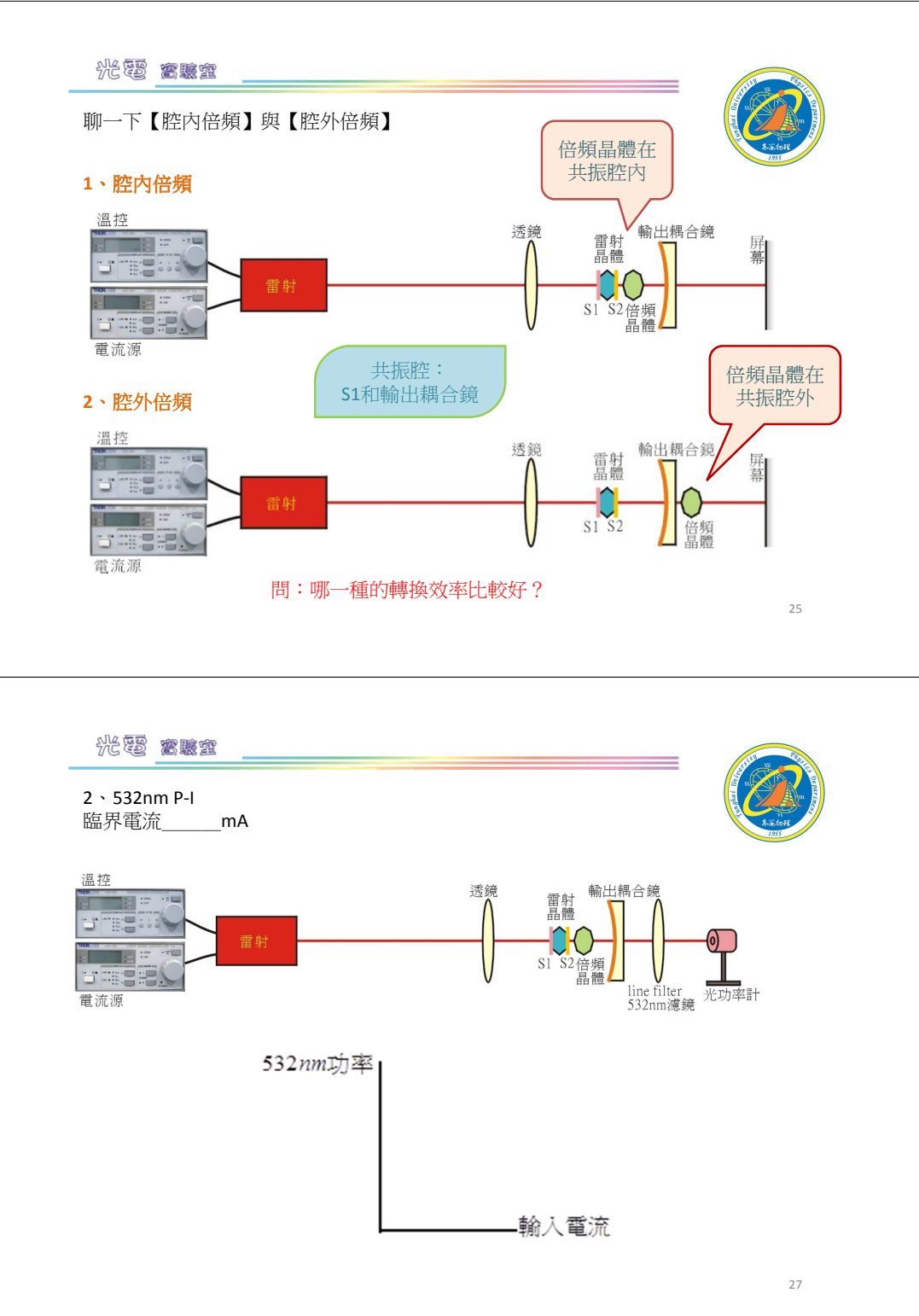

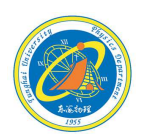

※提醒完成1064nm P-I 與Glan Tayler偏振後先畫圖找助教檢查

再找助教放入倍頻晶體

學生不可以動相關零件設備

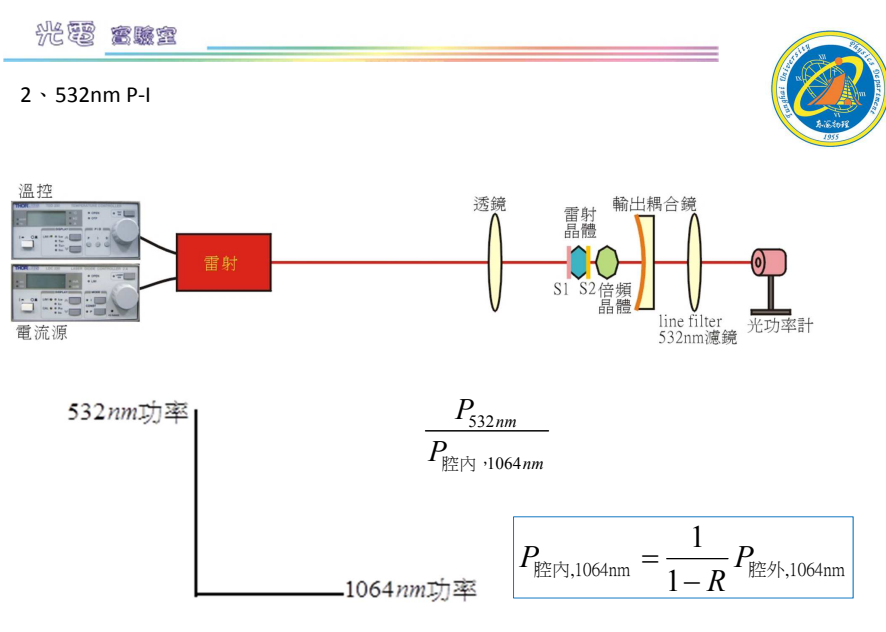

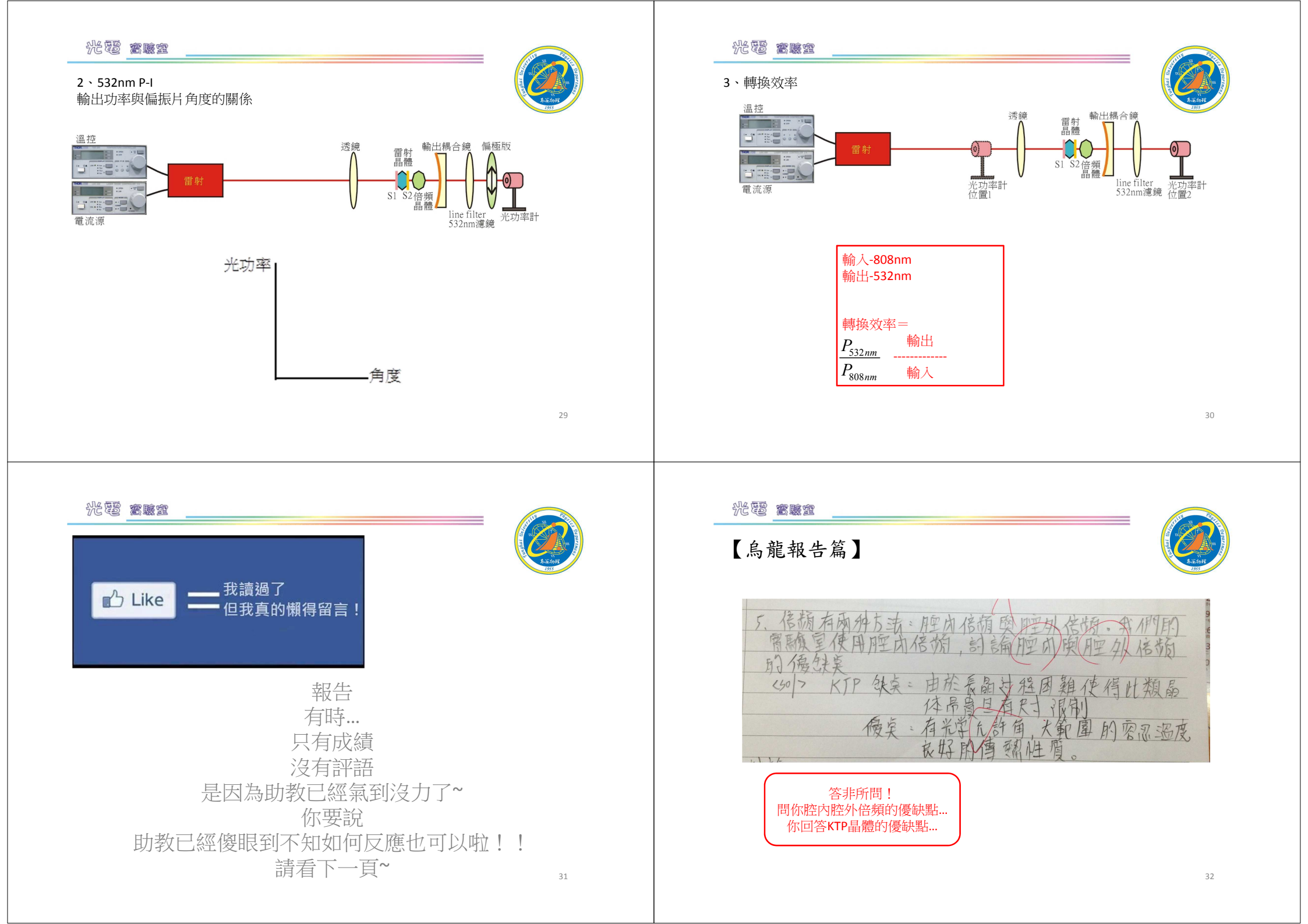

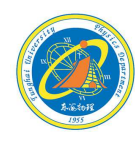

## 我們沒有最好 只有追求更好

有空繼續補~~

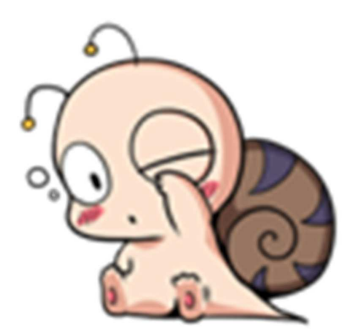

東海大學應用物理學系 地址:40704台中市西屯區東海大學B0X803 電話:04-23590121\*32100 網址:http://physics.thu.edu.tw/